# Rimage<sup>®</sup> Producer IV Embedded Setup and Installation Guide

### **Before you begin:**

This document describes how to set up your Rimage Producer IV embedded product. Products in the Producer IV embedded series include the Producer 6200N, Producer 7200N, and Producer 8200N

The instructions in this document are intended for people who are familiar with hardware setup, software installation, and Windows<sup>®</sup> operating systems. If you do not understand the procedures in this document, ask your computer technician for help.

Documents referenced in this procedure are found on the Rimage Producer IV User Guide disc included with your system and are also available online at www.rimage.com/support. From the Support menu select: Professional Series > Your Product > User Manuals tab.

#### Important!

- Read all setup instructions thoroughly before you begin.
- Save all packing boxes and packing materials for your Rimage system.

#### Notes:

- The Producer IV embedded system consists of an autoloader and an embedded control center (PC). All Rimage software is already loaded on the embedded PC. The system is available with either the Everest 600 or Prism III printer.
- Your product may not look exactly like the product pictured.
- The term Producer IV and "autoloader" are used throughout this document to refer to the products listed above. The term "printer" refers to the Everest 600 or Prism III printer. The term "system" refers to the combination of the Producer IV autoloader and printer.
- This product is also designed for an IT power distribution system with phase-to-phase voltage 120/230V.
- Unless otherwise indicated, all Windows navigation statements are Windows 7 paths. Other operating systems' navigation paths may differ slightly.

### **Items needed:**

• A **network cable** is required. There must be a network connection for the software to work properly.

Important! You must provide a network cable. A network cable is not included with the system.

- A monitor, USB mouse, and USB keyboard are needed for local system control.
- Scissors or side cutters
- Phillips screwdriver ٠

### Verify the contents of the Accessory Kit

The Accessory Kit contains:

- Rimage Producer IV Embedded Setup and Installation Guide (this document)
- Rimage Product Warranty/Guarantee
- A/C cord
- USB cable
- DVI adapter
- Rimage Producer IV User Guide disc
- Disc holder with Rimage Software Suite—Network software disc and recovery disc
- Recovery disc instructions
- System door keys

# **7** Prepare the autoloader

Important! The system is heavy. Use assistance when lifting the system.

Remove the Software Agreement label from a. the front door.

> Important! Read the label before you remove it. By removing the label, you are agreeing to the terms and conditions set forth in the agreement.

b. Open the **front door**.

> **Tip:** If the system is locked, the keys are located in the accessory kit that shipped with your system.

- c. Remove the protective foam from the inside of the door.
- Cut the **plastic tie wrap** from the lift arm. d. **A** *Caution!* Do not cut the belt or the cable!
- Remove the tape from the disc diverter. e.
- f. Remove the shipping foam inserted above the carousel
- Close the door. g.

#### 3 Set up your printer

### Prism

a. Unpack the **Prism printer**. Refer to the label on the Prism printer box.

#### Note: The Prism print ribbon is preinstalled.

b. Place the **printer** on the Rimage Producer IV so that the plastic printer feet slide into the slots on the printer plate.

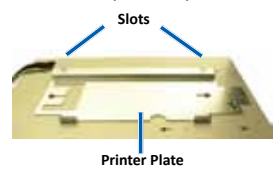

- c. Connect the cables.
  - Connect the USB cable to the i. printer.
  - Connect the printer cable from the ii. Producer IV to the printer.
  - iii. Connect the **power cord** from the Producer IV to the printer.

d. Press the **Prism printer power switch** to the On position.

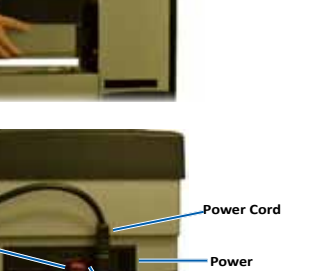

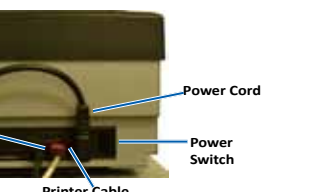

# Everest a.

b.

c.

d.

e.

i.

ii

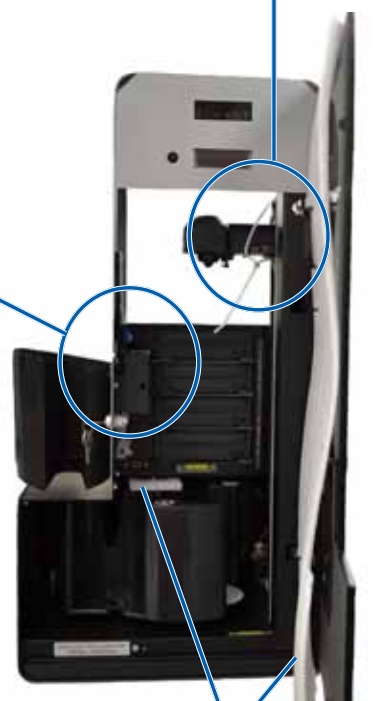

Tie Wrag

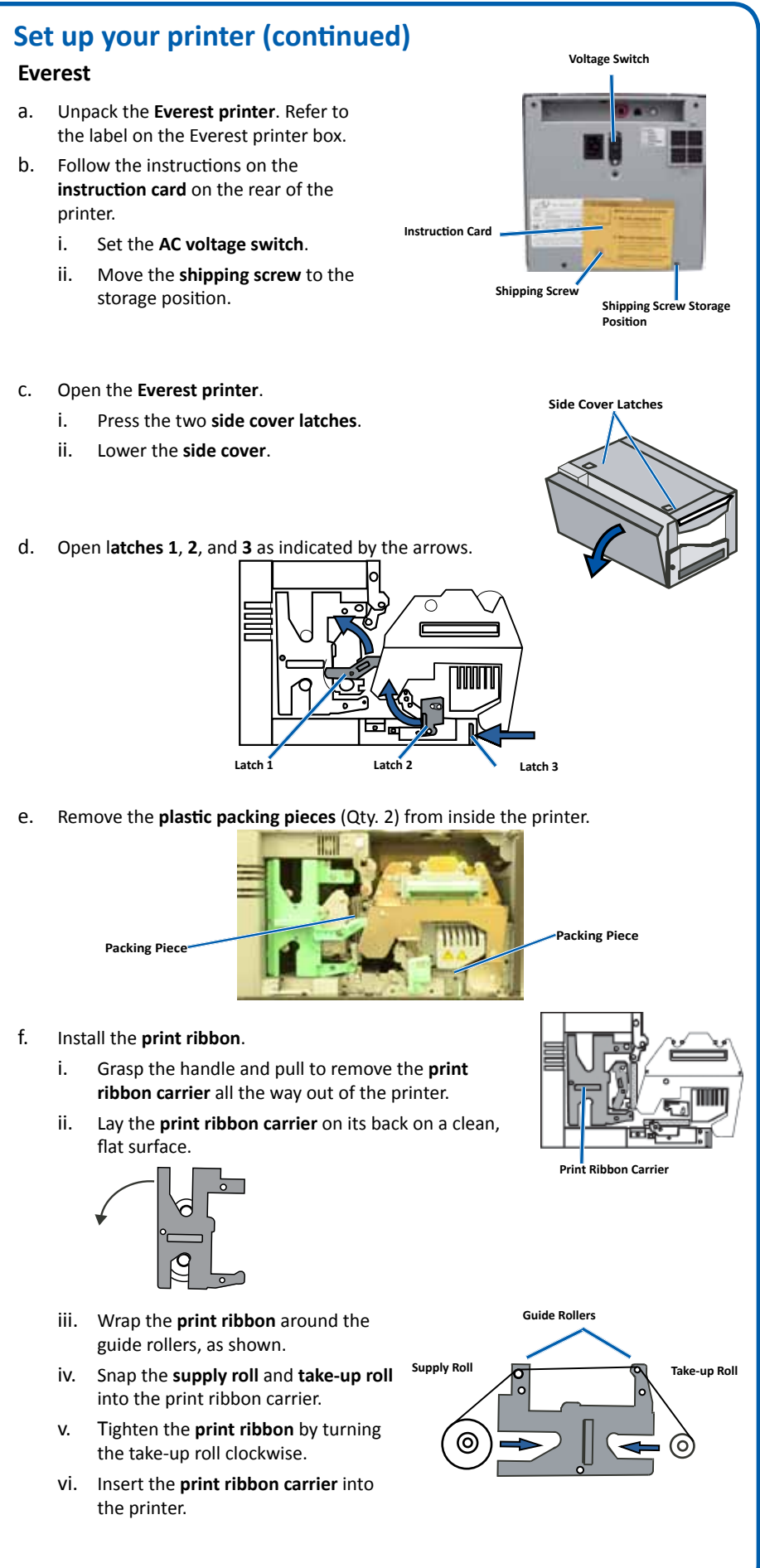

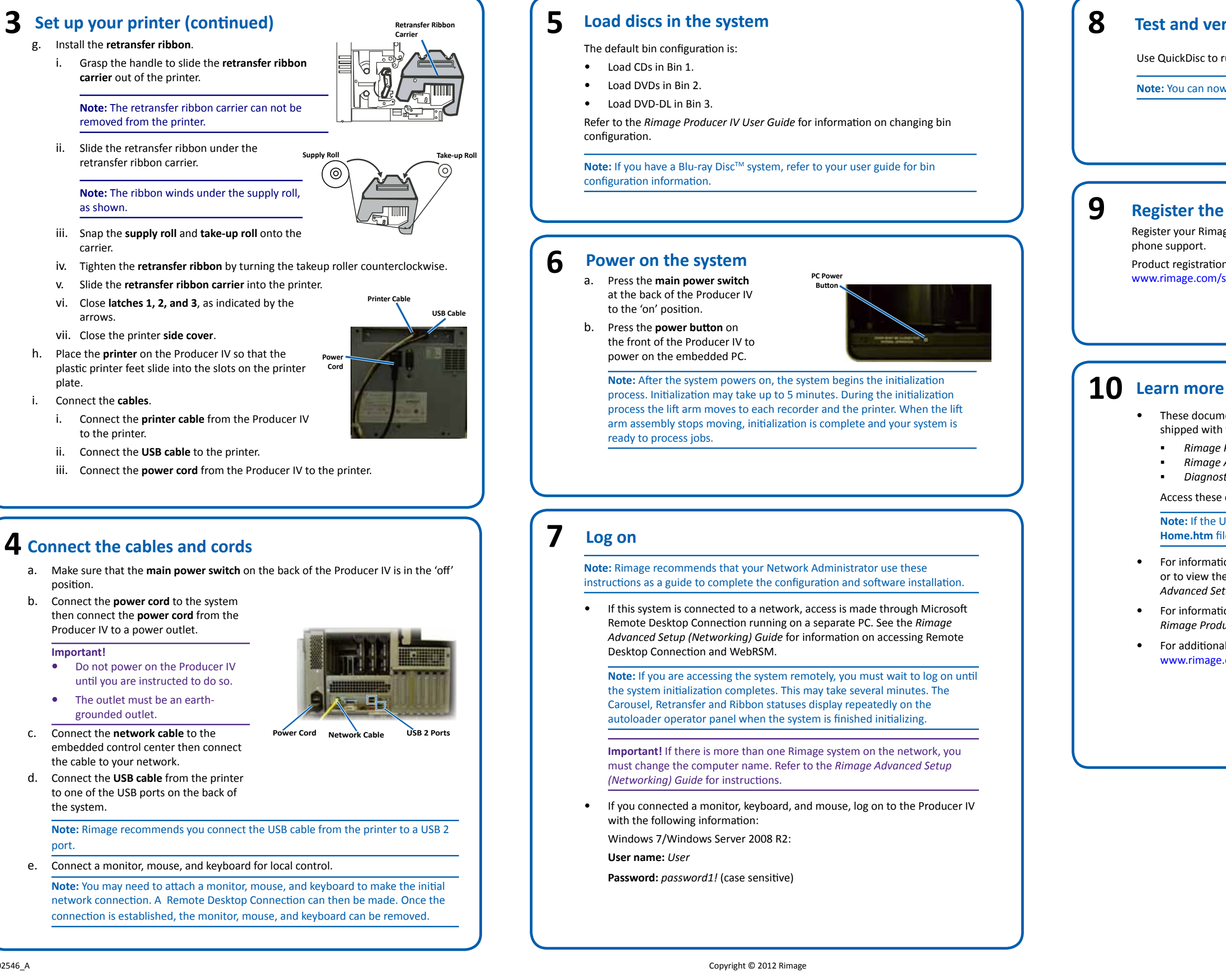

### **Test and verify**

Use QuickDisc to run a 3-disc test job to verify that the system is operating correctly.

Note: You can now use Rimage WebRSM to adjust the system settings.

### **Register the Rimage system**

Register your Rimage system to receive parts and labor covered for 1 year and priority phone support.

Product registration and warranty activation is available at www.rimage.com/support/warranty-registration.

 These documents are available on the Rimage Producer IV User Guide disc that shipped with your autoloader:

- Rimage Producer IV User Guide
- Rimage Advanced Setup (Networking) Guide
- Diagnostic Test Instructions

Access these documents by placing the User Guide disc in the disc drive of a PC.

Note: If the User Guide menu does not display automatically, browse to the Home.htm file on the software disc.

• For information about submitting orders to the Producer IV across a network, or to view the latest information on remote accessing, refer to the Rimage Advanced Setup (Networking) Guide.

• For information about operating and maintaining the Producer IV, refer to the Rimage Producer IV User Guide.

For additional support and product information, go to www.rimage.com/support.

# Integrierter Rimage<sup>®</sup> Producer IV – Einrichtungsund Installationsanleitung

### Voraussetzungen:

In diesem Dokument wird die Einrichtung des integrierten Rimage Producer IV-Produktes beschrieben. Zur integrierten Producer IV-Produktreihe gehören der Producer 6200N, der Producer 7200N und der Producer 8200N.

Die Anweisungen in diesem Dokument sind für Personen vorgesehen, die mit Hardwareeinrichtung, Softwareinstallation und Windows®-Betriebssystemen vertraut sind. Wenn Sie die in diesem Dokument beschriebenen Abläufe nicht verstehen, wenden Sie sich an Ihren Computertechniker.

Die Dokumente, auf die in dieser Anleitung verwiesen wird, finden Sie auf der Benutzerhandbuch-Disc zum Rimage Producer IV, die Sie mit Ihrem System erhalten haben. Zudem können Sie sie online unter www.rimage.com/support abrufen. Wählen Sie im Menü Support die Option: Professional Series (Professional-Serie) > Ihr Produkt > User Manuals (Benutzerhandbücher).

#### Wichtig!

- Lesen Sie die Anleitungen sorgfältig durch, bevor Sie mit der Einrichtung und Installation beginnen.
- Heben Sie alle Verpackungsmaterialien Ihres Rimage-Systems auf.

#### **Hinweise:**

- Das integrierte Producer IV-System besteht aus der Roboter-Station und einem integrierten Control Center (PC). Auf einem integrierten PC ist die gesamte Rimage-Software bereits installiert. Das System kann mit dem Everest 600-Drucker oder mit dem Prism III-Drucker geliefert werden.
- Ihr Produkt weicht möglicherweise leicht vom abgebildeten Produkt ab.
- Die in diesem Dokument verwendeten Begriffe "Producer IV" und "Roboter-Station" beziehen sich auf alle oben aufgeführten Produkte. Der Begriff "Drucker" bezieht sich entweder auf den Everest 600- oder Prism III-Drucker. Der Begriff "System" bezieht sich auf die Kombination aus Producer IV Roboter-Station und Drucker.
- Dieses Produkt ist auch für ein IT-Energieverteilungssystem mit einer Leiter-Leiter-Spannung von 120/230 V vorgesehen.
- Sofern nicht anders angegeben, beziehen sich alle Anweisungen zur Navigation in Windows auf Windows 7. Bei anderen Betriebssystemen können die Navigationspfade geringfügig abweichen.

### **Erforderliche Komponenten:**

• Es ist ein Netzwerkkabel erforderlich. Damit die Software ordnungsgemäß funktionieren kann, ist eine Netzwerkverbindung erforderlich.

Wichtig! Sie müssen ein Netzwerkkabel bereitstellen. Das Netzwerkkabel ist nicht im Lieferumfang des Systems enthalten.

- Für die lokale Systemsteuerung sind ein Monitor, eine USB-Maus und eine USB-Tastatur erforderlich.
- Schere oder Seitenschneider
- Kreuzschlitzschraubendreher

### Überprüfen der Inhalte des Zubehörsatzes

Der Zubehörsatz enthält Folgendes:

- Integrierter Rimage Producer IV Einrichtungs- und Installationsanleitung (dieses Dokument)
- Rimaae-Produktaarantie
- Netzkabel
- DVI-Adapter ٠
- Benutzerhandbuch-Disc zum Rimage Producer IV
- Disc-Hülle mit der Software-Disc "Rimage Software Suite Network" und Wiederherstellungs-Disc
- Anleitung für die Wiederherstellungs-Disc
- Schlüssel für die Gehäusetür

### Vorbereiten der Roboter-Station

Wichtig! Das System ist schwer. Verwenden Sie zum Anheben des Systems ein Hilfsmittel.

a. Entfernen Sie den Softwarevereinbarungsaufkleber von der vorderen Gehäusetür.

Wichtig! Lesen Sie den Aufkleber, bevor Sie ihn entfernen. Durch das Entfernen des Aufklebers akzeptieren Sie die Bedingungen der Vereinbarung.

b. Öffnen Sie die vordere Gehäusetür. Klebeband

**Tipp:** Sollte das System abgesperrt sein, befinden sich die Schlüssel im Zubehörsatz, der im Lieferumfang des Systems enthalten ist.

- Entfernen Sie den Schutz-Schaumstoff von der c. Innenseite der Tür.
- d. Schneiden Sie den Kabelbinder am Hebearm durch.
- **A** Vorsicht! Schneiden Sie nicht den Zahnriemen oder das Kabel durch!
- e. Entfernen Sie das Klebeband von der Disc-Zuführung.
- Entfernen Sie den Schaumstoff über dem Karussell.
- g. Schließen Sie die Gehäusetür.

# **3** Einrichten des Druckers

### Prism

a. Packen Sie den Prism-Drucker aus. Beachten Sie dabei die Hinweise auf dem Karton des Prism-Druckers.

#### Hinweis: Das Prism-Druckband ist bereits installiert.

b. Setzen Sie den Drucker so auf den Rimage Producer IV, dass die Kunststofffüße in die Aussparungen in der Druckerplatte eingreifen.

![](_page_2_Picture_47.jpeg)

![](_page_2_Picture_48.jpeg)

- c. Schließen Sie die Kabel an.
  - i. Schließen Sie das USB-Kabel vom Producer IV am Drucker an.
  - ii. Schließen Sie das Drucker-Kabel vom Producer IV am Drucker an.
  - Schließen Sie das Netzkabel vom iii Producer IV am Drucker an.

d. Schalten Sie den Prism-Drucker über den Netzschalter ein

![](_page_2_Picture_54.jpeg)

f. i.

ii.

![](_page_2_Picture_59.jpeg)

V.

![](_page_2_Picture_64.jpeg)

![](_page_2_Picture_65.jpeg)

![](_page_2_Picture_66.jpeg)

# **Einrichten des Druckers (Fortsetzung)**

Packen Sie den Everest-Drucker aus. Beachten Sie dabei die Hinweise auf dem Karton des Everest-Druckers.

Befolgen Sie die Anweisungen auf der Anweisungskarte an der Rückseite des Druckers.

- Stellen Sie den
- Versorgungsspannungswahlschalter ein

Setzen Sie die

Transportsicherungsschraube in das als Aufbewahrungsposition markierte Loch ein.

c. Öffnen Sie den Everest-Drucker.

- Drücken Sie auf die beiden Verriegelungen an der Seitenabdeckung.
- ii. Klappen Sie die Seitenabdeckung nach unten.
- Öffnen Sie die Verriegelungen 1, 2 und 3 (siehe Pfeile in der Abbildung).

![](_page_2_Figure_78.jpeg)

![](_page_2_Picture_79.jpeg)

![](_page_2_Picture_80.jpeg)

e. Entfernen Sie die Kunststoff-Transportsicherungen (2 Teile) im Drucker.

![](_page_2_Picture_82.jpeg)

Legen Sie das Druckband ein.

Ziehen Sie den Druckbandträger am Griff vollständig aus dem Drucker heraus. Legen Sie den Druckbandträger mit der Rückseite nach unten auf eine saubere, ebene Fläche.

![](_page_2_Picture_85.jpeg)

iii. Legen Sie das Druckband wie gezeigt über die Führungsrollen. iv. Setzen Sie die Zuführungsrolle und die Aufnahmerolle in den Druckbandträger ein.

Zuführur

Straffen Sie das Druckband, indem Sie die Aufnahmerolle im Uhrzeigersinn drehen

vi. Legen Sie den Druckbandträger in den Drucker ein.

der Transportschraube

![](_page_2_Picture_93.jpeg)

### **3** Einrichten des Druckers (Fortsetzung)

- g. Legen Sie das Retransfer-Band ein.
  - i. Ziehen Sie den **Retransfer-Bandträger** am Griff aus dem Drucker.

**Hinweis:** Der Retransfer-Bandträger bleibt beim Herausziehen mit dem Drucker verbunden.

ii. Schieben Sie das Retransfer-Band unter den Retransfer-Bandträger.

**Hinweis:** Das Band verläuft wie dargestellt unter der Zuführungsrolle.

- iii. Setzen Sie die **Zuführungsrolle** und die **Aufnahmerolle** in den Bandträger ein.
- iv. Straffen Sie das Retransfer-Band, indem Sie die Aufnahmerolle gegen den Uhrzeigersinn drehen.
- v. Schieben Sie den **Retransfer-Bandträger** in den Drucker.
- vi. Schließen Sie die Verriegelungen 1, 2 und 3 (siehe Pfeile in der Abbildung).
- vii. Schließen Sie die **Seitenabdeckung** des Druckers.
- h. Setzen Sie den **Drucker** so auf den Producer IV, dass die Kunststofffüße in die Aussparungen in der Druckerplatte eingreifen.
- i. Schließen Sie die Kabel an.
  - i. Schließen Sie das **Drucker-Kabel** vom Producer IV am Drucker an.
  - ii. Schließen Sie das USB-Kabel vom Producer IV am Drucker an.
  - iii. Schließen Sie das Netzkabel vom Producer IV am Drucker an.

## **4** Anschließen der Kabel

- Vergewissern Sie sich, dass der Netzschalter auf der Rückseite des Producer IV auf die AUS-Position gestellt ist.
- Schließen Sie das Netzkabel an das System und dann das Netzkabel vom Producer IV an eine Steckdose an.

![](_page_3_Picture_19.jpeg)

 Schalten Sie den Producer IV erst ein, wenn Sie dazu aufgefordert werden. Netzkabel Netzwerkkabel

໌⊚່

- Die Steckdose muss geerdet sein.
- c. Schließen Sie das **Netzkabel** an das integrierte Control Center und anschließend das Kabel an Ihr Netzwerk an.
- d. Schließen Sie für eine lokale Steuerung einen Monitor, eine Maus und eine Tastatur an.

**Hinweis:** Zum Herstellen der ersten Netzwerkverbindung müssen Sie möglicherweise einen Monitor, eine Maus und eine Tastatur anschließen. Dann kann eine Remote Desktop Connection hergestellt werden. Sobald die Verbindung

hergestellt ist, können der Monitor, die Maus und die Tastatur entfernt werden.

![](_page_3_Figure_27.jpeg)

Die Standard-Fachkonfiguration lautet wie folgt:

- CDs in Fach 1 einlegen
- DVDs in Fach 2 einlegen
- DVD-DL in Fach 3 einlegen

Informationen zum Ändern der Fachkonfiguration finden Sie im *Rimage Producer IV – Benutzerhandbuch*.

**Hinweis:** Informationen zur Fachkonfiguration bei einem Blu-ray Disc<sup>™</sup>-System finden Sie in Ihrem Benutzerhandbuch.

### **6** Einschalten des Systems

- a. Stellen Sie den Netzschalter auf der Rückseite des Producer IV in die EIN-Position.
- Drücken Sie den Ein-/ Ausschaltknopf auf der Vorderseite des Producer IV, um den integrierten PC einzuschalten.

![](_page_3_Picture_37.jpeg)

**Hinweis:** Sobald das System eingeschaltet ist, beginnt es mit dem Initialisierungsprozess. Die Initialisierung kann bis zu 5 Minuten dauern. Während der Initialisierung bewegt sich der Greifarm zu jedem Rekorder und zum Drucker. Wenn die Bewegung der Greifarmkomponente stoppt, ist die Initialisierung abgeschlossen und das System kann mit der Verarbeitung von Aufträgen beginnen.

### Anmelden

**Hinweis:** Rimage empfiehlt Ihrem Netzwerkadministrator die Verwendung dieser Anweisungen zum Abschließen der Konfiguration und Installieren der Software.

 Wenn dieses System an ein Netzwerk angeschlossen ist, erfolgt der Zugriff über Microsoft Remote Desktop Connection, das auf einem separaten PC ausgeführt wird. Informationen zum Zugriff auf Remote Desktop Connection und WebRSM finden Sie im *Rimage Advanced Setup (Networking) Guide* (Rimage-Handbuch für das erweiterte Setup (Netzwerke)).

**Hinweis:** Wenn Sie per Remotezugriff auf das System zugreifen, müssen Sie mit der Anmeldung warten, bis die Initialisierung des Systems abgeschlossen ist. Dies kann einige Minuten dauern. Der Karussell-, Retransfer- und Band-Status wird wiederholt auf dem Bediener-Display der Roboter-Station angezeigt, sobald die Initialisierung des Systems abgeschlossen ist.

**Wichtig!** Wenn mehrere Rimage-Systeme an das Netzwerk angeschlossen sind, müssen Sie den Computernamen ändern. Anweisungen hierzu finden Sie im *Rimage Advanced Setup (Networking) Guide* (Rimage-Handbuch für das erweiterte Setup (Netzwerke)).

 Wenn Sie einen Monitor, eine Tastatur und eine Maus angeschlossen haben, melden Sie sich mit den folgenden Daten beim Producer IV an: Windows 7/Windows Server 2008 R2:

Benutzername: User

Kennwort: password1! (Groß-/Kleinschreibung beachten)

![](_page_3_Picture_47.jpeg)

![](_page_3_Picture_50.jpeg)

### **Testen und Prüfen**

8

9

Überprüfen Sie den ordnungsgemäßen Betrieb des Systems, indem Sie mit QuickDisc einen 3-Disc-Testauftrag ausführen.

Hinweis: Jetzt können Sie mit Rimage WebRSM die Systemeinstellungen anpassen.

### **Registrieren des Rimage-Systems**

Registrieren Sie Ihr Rimage-System, um für 1 Jahr Garantie für Komponenten und Arbeitsstunden sowie telefonischen Prioritätssupport zu erhalten.

Die Registrierung des Produkts und die Aktivierung der Garantie können Sie unter www.rimage.com/support/warranty-registration durchführen.

## **10** Weitere Informationen

Die folgenden Dokumente sind auf der **Benutzerhandbuch-Disc zum Rimage Producer IV** enthalten, die Sie mit der Roboter-Station erhalten haben:

- Rimage Producer IV Benutzerhandbuch
- Rimage Advanced Setup (Networking) Guide (Rimage-Handbuch f
  ür das erweiterte Setup (Netzwerke))
- Diagnostic Test Instructions (Diagnosetest-Anleitung)
- Zum Aufrufen dieser Dokumente legen Sie die **Benutzerhandbuch-Disc** in das Disc-Laufwerk eines PCs ein.

**Hinweis:** Wenn das Benutzerhandbuch-Menü nicht automatisch angezeigt wird, wählen Sie auf der Software-Disc die Datei "**Home.htm**" aus.

Hinweise zum Senden von Aufträgen über ein Netzwerk an den Producer IV oder zur Anzeige aktueller Informationen zum Remotezugriff finden Sie im *Rimage Advanced Setup (Networking) Guide* (Rimage-Handbuch für das erweiterte Setup (Netzwerke)).

Informationen über den Betrieb und die Wartung des Producer IV finden Sie im *Rimage Producer IV – Benutzerhandbuch.* 

Weitere Support- und Produktinformationen finden Sie unter www.rimage.com/support.

# ${m 2}$ Guide d'installation et de configuration du **Rimage<sup>®</sup> Producer IV intégré**

### Avant de commencer :

Ce document décrit la procédure de configuration de votre produit Producer IV intégré. La famille de produits Producer IV intégrés comprend les Producer 6200N, 7200N et 8200N.

Ce document est destiné aux personnes familiarisées avec la configuration du matériel, avec l'installation des logiciels et avec l'utilisation des systèmes d'exploitation Windows<sup>®</sup>. Si vous ne comprenez pas les procédures décrites dans ce document, demandez de l'aide à un spécialiste en informatique.

Les documents mentionnés dans cette procédure sont disponibles sur le CD du guide d'utilisation du Rimage Producer IV, inclus avec votre système et également disponible en ligne à l'adresse suivante : www.rimage.com/support. Dans le menu Support (Assistance), sélectionnez : Professional Series (Série Professional) > Votre produit > onglet User Manuals (Manuels d'utilisation).

#### Important !

- Lisez attentivement les instructions de configuration avant de commencer.
- Conservez tous les cartons et les éléments d'emballage de votre système Rimage.

#### **Remarques :**

- Le système Producer IV intégré est constitué d'un chargeur automatique et d'un centre de contrôle (PC) intégré. Tous les logiciels Rimage sont déjà chargés sur le PC intégré. Le système est disponible avec l'imprimante Everest 600 ou Prism III.
- Il se peut que votre produit ne soit pas absolument identigue à celui illustré dans la présentation.
- Les termes « Producer IV » et « chargeur automatique » sont employés dans ce document pour faire référence aux produits répertoriés plus haut. Le terme « imprimante » désigne l'imprimante Everest 600 ou Prism III. Le terme « système » désigne l'ensemble formé par l'imprimante et le chargeur automatique Producer IV.
- Ce produit est conçu pour un système de répartition électrique informatique avec une tension entre phases 120/230 V.
- Sauf indication contraire, toutes les instructions de navigation Windows se rapportent à des chemins d'accès Windows 7. La navigation dans les autres systèmes d'exploitation peut différer légèrement.

### Éléments nécessaires :

• Un câble réseau est requis. Une connexion réseau est nécessaire pour que le logiciel fonctionne correctement.

Important ! Vous devez fournir un câble réseau. Aucun câble réseau n'est inclus avec le système.

- Un moniteur, une souris USB et un clavier USB sont nécessaires pour le contrôle du système local.
- Ciseaux ou cutters
- Tournevis cruciforme Phillips

### Vérification des éléments du kit d'accessoires

Le kit d'accessoires comprend les éléments suivants :

- Guide d'installation et de configuration du Rimage Producer IV intégré (ce . document)
- Garantie de produit Rimaae
- Cordon d'alimentation
- Adaptateur DVI ٠
- CD du guide d'utilisation du Rimage Producer IV .
- CD et disque de récupération de la suite logicielle Rimage Software Suite—Network dans leur boîtier
- Instructions du disque de récupération
- Clés de la porte du système

### **7** Préparation du chargeur automatique Important ! Le système est lourd. Faites-vous aider pour soulever le système. Décollez l'étiquette de licence du logiciel de la a. porte avant.

Important ! Lisez attentivement l'étiquette avant de la retirer. En retirant l'étiquette, vous acceptez les clauses de la licence.

Ouvrez la porte avant. b.

> Ruban adhésit Astuce : Si le système est verrouillé, les clés sont situées dans le kit d'accessoires fourni avec votre système.

- Retirez la mousse de protection qui se trouve à c. l'intérieur de la porte.
- Coupez l'attache en plastique sur le bras de d. levage.
  - **Attention !** Ne coupez pas la courroie ou le câhle !
- Décollez le **ruban adhésif** de la sortie auxiliaire. e. f. Retirez la mousse de transport insérée au-
- Fermez la porte. g.

dessus du carrousel.

# **3** Configuration de votre imprimante

### Prism

a. Déballez l'imprimante Prism. Reportez-vous à l'étiquette apposée sur la boîte de l'imprimante Prism.

#### Remarque : Le ruban d'impression de la Prism est préinstallé.

b. Placez l'imprimante sur le Rimage Producer IV de telle sorte que les pieds en

![](_page_4_Picture_44.jpeg)

plastique s'engagent dans les fentes du socle de l'imprimante.

- c. Branchez les câbles.
  - i. Branchez le câble USB entre le Producer IV et l'imprimante.
  - Branchez le câble de l'imprimante ii. entre le Producer IV et l'imprimante.
  - iii. Branchez le cordon d'alimentation entre le Producer IV et l'imprimante.
- d. Appuyez sur l'interrupteur d'alimentation de l'imprimante Prism (position On).

![](_page_4_Picture_51.jpeg)

e.

f i.

![](_page_4_Picture_56.jpeg)

![](_page_4_Picture_63.jpeg)

![](_page_5_Figure_0.jpeg)

- iii. Enclenchez le rouleau d'alimentation et le rouleau d'entraînement dans le support.
- iv. Tendez le ruban de retransfert en faisant tourner le rouleau d'entraînement dans le sens des aiguilles d'une montre.
- v. Faites glisser le **support** du **ruban de retransfert** dans l'imprimante.
- vi. Fermez les **loquets 1, 2 et 3** comme indiqué par les flèches.
- vii. Fermez le **panneau latéral** de l'imprimante.

![](_page_5_Picture_6.jpeg)

- h. Placez l'**imprimante** sur le Producer IV de telle sorte que les pieds en plastique s'engagent dans les fentes du socle de l'imprimante.
- i. Branchez les câbles.
  - i. Branchez le câble de l'imprimante entre le Producer IV et l'imprimante.
  - ii. Branchez le câble USB entre le Producer IV et l'imprimante.
  - iii. Branchez le cordon d'alimentation entre le Producer IV et l'imprimante.

![](_page_5_Figure_12.jpeg)

- Veillez à ce que l'interrupteur
   d'alimentation principal situé à l'arrière du Producer IV soit placé en position « Off ».
- Branchez le cordon d'alimentation au système, puis branchez le cordon d'alimentation entre le Producer IV et une prise secteur.

![](_page_5_Picture_15.jpeg)

• Ne mettez pas le Producer IV

Important !

- sous tension avant d'en avoir reçu l'instruction.
- La prise doit être reliée à la terre.
- C. Branchez le câble réseau sur le centre de contrôle intégré, puis branchez le câble sur votre réseau.
- d. Branchez un moniteur, une souris et un clavier pour le contrôle du système local.

**Remarque :** Il peut être nécessaire de connecter un moniteur, une souris ou un clavier pour réaliser la première connexion réseau. Une connexion Bureau à distance peut également être effectuée. Une fois la connexion établie, le moniteur, la souris et le clavier peuvent être retirés.

d'alimentation

### Chargement des disques dans le système

La procédure de configuration des magasins par défaut est la suivante :

Chargez les CD dans le magasin 1.

5

- Chargez les DVD dans le magasin 2.
- Chargez les DVD-DL dans le magasin 3.

Reportez-vous au *Guide d'utilisation du Rimage Producer IV* pour obtenir des informations sur la modification de la configuration des magasins.

**Remarque :** Si vous disposez d'un système Blu-ray Disc<sup>™</sup>, reportez-vous au guide d'utilisation pour obtenir des informations sur la configuration des magasins.

### 6 Mise sous tension du système

 Appuyez sur l'interrupteur
 d'alimentation principal situé à l'arrière du Producer IV pour le mettre en position « On ».

sous tension situé sur la face avant

b. Appuyez sur le bouton de mise

![](_page_5_Picture_32.jpeg)

du Producer IV pour mettre le PC intégré sous tension. **Remarque :** Le système est mis sous tension et commence sa procédure d'initialisation. L'initialisation peut durer jusqu'à 5 minutes. Pendant la procédure d'initialisation le bras de levage se déplace vers chacun

d'initialisation. L'initialisation peut durer jusqu'à 5 minutes. Pendant la procédure d'initialisation, le bras de levage se déplace vers chacun des graveurs et vers l'imprimante. Une fois le bras de levage immobile, l'initialisation est terminée et le système est prêt à traiter les commandes.

### Ouverture d'une session

**Remarque :** Rimage recommande à votre administrateur réseau de suivre ces instructions pour effectuer la configuration et l'installation du logiciel.

 Si ce système est connecté à un réseau, l'accès se fait par la connexion Bureau à distance de Microsoft à partir d'un PC séparé. Pour plus d'informations sur l'accès à la Connexion Bureau à distance et à WebRSM, reportez-vous au *Rimage Advanced Setup (Networking) Guide* (Guide de configuration avancée Rimage–mise en réseau).

**Remarque :** Si vous accédez au système à distance, vous devez attendre que le système ait terminé son initialisation pour vous enregistrer. Cela peut prendre plusieurs minutes. Lorsque l'initialisation du système est terminée, les messages d'état « Carousel » (Carrousel), « Retransfer » (Retransfert) et « Ribbon » (Ruban) s'affichent de manière répétée sur le panneau de l'opérateur du chargeur automatique.

**Important !** Si plusieurs systèmes Rimage sont présents sur le réseau, vous devez changer le nom de l'ordinateur. Pour des instructions, reportez-vous au *Rimage Advanced Setup (Networking) Guide* (Guide de configuration avancée Rimage–mise en réseau).

Si vous raccordez un moniteur, un clavier et une souris, connectez-vous au Producer IV en utilisant les informations suivantes :

Windows 7/Windows Server 2008 R2 :

Nom d'utilisateur : User

Mot de passe : password1! (sensible à la casse)

### Test et vérification

8

9

Lancez un test de 3 disques avec QuickDisc afin de vérifier que le système fonctionne correctement.

**Remarque :** Vous pouvez utiliser Rimage WebRSM pour régler les paramètres du système.

### Enregistrement du système Rimage

Enregistrez votre système Rimage pour obtenir une garantie pièces et main-d'œuvre valable un an et bénéficier d'un accès prioritaire à l'assistance téléphonique.

Pour l'enregistrement du produit et l'activation de la garantie, rendez-vous sur le site www.rimage.com/support/warranty-registration.

## **10** Pour en savoir plus

• Les documents ci-dessous sont disponibles sur le **CD du guide d'utilisation du Rimage Producer IV** fourni avec votre chargeur automatique :

- Guide d'utilisation du Rimage Producer IV
- Rimage Advanced Setup (Networking) Guide (Guide de configuration avancée–mise en réseau)
- Diagnostic Test Instructions (Instructions relatives aux tests de diagnostic)

Pour accéder à ces documents, insérez le **CD du guide d'utilisation** dans le lecteur de disque d'un PC.

**Remarque :** Si le guide d'utilisation ne s'affiche pas automatiquement, recherchez le fichier **Home.htm** sur le disque du logiciel.

Pour plus d'informations sur l'envoi de commandes au Producer IV via un réseau ou pour afficher des informations à jour sur l'accès à distance, reportezvous au manuel Rimage Advanced Setup (Networking) Guide (Guide de configuration avancée–mise en réseau).

Pour de plus amples informations sur le fonctionnement et la maintenance du Producer IV, reportez-vous au *Guide d'utilisation du Rimage Producer IV*.

Pour de plus amples informations sur l'assistance et le produit, rendez-vous sur le site www.rimage.com/support.

# 😥 Guía de configuración e instalación de Rimage® **Producer IV incorporado**

### Antes de comenzar:

Este documento describe cómo configurar su producto incorporado Rimage Producer IV. Los productos de la serie Producer IV incluyen el Producer 6200N, el Producer 7200N y el Producer 8200N.

Las instrucciones de este documento están destinadas a personas familiarizadas con la configuración de hardware, la instalación de software y los sistemas operativos de Windows®. Si no comprende los procedimientos detallados en este documento, solicite ayuda a su técnico en computación.

Los documentos a los que hace referencia este procedimiento se encuentran en el disco de la Guía del usuario de Rimage Producer IV que se incluye con su sistema. También están disponibles en línea en www.rimage.com/support. En el menú *Support* (Soporte) seleccione: Professional Series (Serie Professional) > Su producto > ficha User Manuals (Manuales de usuario).

#### ilmportante!

- Antes de comenzar, lea detenidamente todas las instrucciones de configuración.
- Guarde los materiales y las cajas de embalaje de su sistema Rimage.

#### Notas:

- El sistema incorporado del Producer IV consta de un autoloader y un centro de control incorporado (equipo). El equipo incorporado ya tiene cargado todo el software de Rimage. El sistema está disponible con la impresora Everest 600 o Prism III.
- Es posible que su producto no luzca exactamente como en la imagen.
- En todo este documento, se utilizan los términos "Producer IV" y "autoloader" para referirse a los productos mencionados anteriormente. El término "impresora" se refiere a la impresora Everest 600 o Prism III. El término "sistema" hace referencia a la combinación del autoloader Producer IV y la impresora.
- Además, este producto está diseñado para un sistema de distribución de energía de TI con un voltaje fase-fase de 120/230 V.
- A menos que se indique lo contrario, todas las instrucciones de navegación de Windows corresponden a rutas de Windows 7. Las rutas de navegación de otros sistemas operativos pueden presentar algunas diferencias.

### **Elementos necesarios:**

• Se requiere un cable de red. Debe haber una conexión de red para que el software funcione adecuadamente.

ilmportante! Debe proporcionar un cable de red. No se incluye el cable de red con el sistema.

- Se necesita un monitor, un ratón USB y teclado USB para el control de sistema local.
- Tijeras o pinzas de electricista
- Destornillador Phillips

### Verificación de los contenidos del kit de accesorios

El kit de accesorios incluve:

- Rimage Producer IV Embedded Setup and Installation Guide (Guía de configuración e instalación de Rimage Producer IV incorporado) (este documento)
- Garantía del producto Rimage
- Cable de C/A
- Adaptador de DVI ٠
- ٠ Disco de la Guía del usuario de Rimage Producer IV
- Sujetador del disco con el disco de recuperación y el disco del software de la red, del conjunto de software de Rimage
- Instrucciones del disco de recuperación
- Llaves de la puerta del sistema ٠

٠

### **7** Preparación del autoloader

ilmportante! El sistema es pesado. Solicite ayuda al levantar el sistema.

Quite la etiqueta del contrato de software de la a. puerta delantera.

ilmportante! Lea la etiqueta antes de quitarla. Al quitar la etiqueta, acepta los términos y condiciones expuestos en el acuerdo.

Abra la puerta delantera. b.

> Sugerencia: si el sistema está bloqueado, las llaves se encuentran en el kit de accesorios que se envió con su sistema.

- Quite la espuma protectora de la parte interior C. de la puerta.
- Corte la **banda de sujeción plástica** del brazo d. elevador.
- **A** *iPrecaución!* No corte la correa ni el cable.
- Quite la cinta del desviador de discos. e.
- f. Quite la espuma de embalaje que se encuentra sobre el carrusel.
- Cierre la puerta. g.

# **3** Configure la impresora

c. Conecte los cables.

impresora.

impresora.

(posición On).

i.

ii.

iii

#### Prism

a. Desembale la impresora Prism. Consulte la etiqueta que se encuentra en la caja de la impresora Prism.

Cinta

#### Nota: la cinta de impresión Prism está preinstalada.

b. Coloque la impresora sobre el Rimage Producer IV de manera que las patas de plástico se inserten en las ranuras de la platina de la impresora.

![](_page_6_Picture_48.jpeg)

Conecte el cable USB desde el

Producer IV hasta la impresora.

Conecte el cable de la impresora

Conecte el cable de alimentación

desde el Producer IV hasta la

desde el Producer IV hasta la

![](_page_6_Picture_49.jpeg)

![](_page_6_Picture_50.jpeg)

![](_page_6_Picture_51.jpeg)

#### Copyright © 2012 Rimage

d. Presione el interruptor de encendido de la impresora Prism para encenderla

![](_page_6_Picture_54.jpeg)

Banda plástica

a.

c.

d.

i

f.

ii.

![](_page_6_Figure_62.jpeg)

### **3** Configuración de su impresora (continuación)

- g. Instale la cinta de retransferencia.
  - i. Tome la manija para deslizar el **soporte de la cinta de retransferencia** fuera de la impresora.

oporte de la cinta de retransferencia

**Nota:** el soporte de la cinta de retransferencia no se puede sacar de la impresora.

ii. Deslice la cinta de retransferencia por debajo del soporte de cinta de retransferencia.

**Nota:** la cinta se enrolla por debajo del rodillo de suministro, como se muestra a continuación.

![](_page_7_Picture_7.jpeg)

Cable USB

- iii. Ajuste el rodillo de suministro y el rodillo de recogida en el soporte.
- iv. Gire el rodillo de recogida hacia la izquierda para ajustar la cinta de retransferencia.
- v. Deslice el **soporte de la cinta de** retransferencia dentro de la impresora.
- vi. Cierre los **seguros 1, 2 y 3** como lo indican las flechas.
- vii. Cierre la cubierta lateral de la impresora.
- h. Coloque la **impresora** sobre el Producer IV de manera que las patas de plástico se inserten en las ranuras de la platina de la impresora.
- Cable de nentación

- i. Conecte los cables.
  - i. Conecte el cable de la impresora desde el Producer IV hasta la impresora.
  - ii. Conecte el cable USB desde el Producer IV hasta la impresora.
  - iii. Conecte el cable de alimentación desde el Producer IV hasta la impresora.

# **4** Conexión de los cables

- Asegúrese de que el interruptor de encendido principal que se encuentra en la parte trasera del Producer IV esté en la posición "off" (apagado).
- b. Conecte el cable de alimentación al sistema y luego conecte el cable de alimentación del Producer IV a la toma de corriente.

![](_page_7_Picture_22.jpeg)

•

- able de V a la toma Cable de alimentación
- No encienda el Producer IV hasta que se le indique que lo haga.
- La toma de corriente debe estar conectada a tierra.
- c. Conecte el **cable de red** al centro de control incorporado luego conecte el cable a su red.
- d. Conecte un monitor, ratón y el teclado para control local.

**Nota:** tal vez necesite conectar un monitor, ratón y teclado para realizar la conexión de red inicial. Luego se puede realizar una Conexión a escritorio remoto. Una vez que se estableció la conexión, se puede quitar el monitor, ratón y teclado.

### **5** Carga de los discos en el sistema

La configuración predeterminada del contenedor es:

- Cargue los CD en el Contenedor 1.
- Cargue los DVD en el Contenedor 2.
- Cargue los DVD-DL en el Contenedor 3.

Si desea información sobre el cambio de configuración de los contenedores, consulte *la Guía del usuario de Rimage Producer IV*.

**Nota:** si tiene un sistema de Blu-ray Disc<sup>™</sup>, consulte su guía del usuario para obtener información sobre la configuración de los contenedores.

### Encendido del sistema

6

 Coloque el interruptor de encendido principal que se encuentra en la parte trasera del Producer IV en la posición "on" (encendido).

![](_page_7_Picture_38.jpeg)

 Presione el botón de encendido ubicado en la parte delantera del Producer IV para encender el equipo incorporado.

**Nota:** una vez que se encienda, el sistema comenzará el proceso de inicialización. La inicialización puede tardar hasta 5 minutos. Durante el proceso de inicialización, el soporte elevador se mueve hacia cada grabadora y la impresora. Cuando el ensamblaje del soporte elevador se detiene, se completa la inicialización y el sistema puede procesar tareas.

### Inicio de sesión

**Nota:** Rimage recomienda que el administrador de la red utilice estas instrucciones como guía para completar la configuración y la instalación del software.

Si este sistema está conectado a una red, el acceso se obtiene a través de una Conexión a escritorio remoto de Microsoft, que se ejecuta en un equipo separado. Consulte la *Rimage Advanced Setup (Networking) Guide* (Guía de configuración avanzada (red) de Rimage) para obtener información sobre cómo acceder a la Conexión a escritorio remoto y a WebRSM.

**Nota:** si usted accede al sistema de manera remota, debe esperar hasta que se complete la inicialización del sistema para iniciar sesión. Esta operación puede tardar varios minutos. Los estados Carousel (carrusel), Retransfer (Retransferencia) y Ribbon (Cinta) aparecen repetidas veces en el panel de funcionamiento del autoloader cuando finaliza la inicialización.

**iImportante!** Si hay más de un sistema Rimage en la red, debe cambiar el nombre del equipo. Consulte la *Rimage Advanced Setup (Networking) Guide* (Guía de configuración avanzada (red) de Rimage) si desea obtener instrucciones.

Si conectó un monitor, teclado y ratón, inicie sesión en el Producer IV con la siguiente información:

Windows 7/Windows Server 2008 R2:

Nombre de usuario: User

Contraseña: password1! (distingue entre mayúsculas y minúsculas)

![](_page_7_Picture_50.jpeg)

8

9

### Prueba y verificación

Utilice QuickDisc para ejecutar una prueba de 3 discos a fin de verificar si el sistema funciona correctamente.

Nota: ahora puede usar Rimage WebRSM para ajustar las configuraciones del sistema.

### Registro del sistema Rimage

Registre su sistema Rimage para recibir cobertura de repuestos y mano de obra durante 1 año y soporte telefónico prioritario.

Puede obtener acceso al registro del producto y a la activación de la garantía en www.rimage.com/support/warranty-registration.

## **10** Más información

• Estos documentos están disponibles en el **disco de la Guía del usuario de Rimage Producer IV** que se entrega con su autoloader:

- Guía del usuario de Rimage Producer IV
- Rimage Advanced Setup (Networking) Guide (Guía de configuración avanzada (red) de Rimage)
- Diagnostic Test Instructions (Instrucciones para la prueba de diagnóstico)

Para obtener acceso a estos documentos, debe colocar el **disco de la guía del usuario** en la unidad de disco de un equipo.

**Nota:** si el menú de la guía del usuario no aparece automáticamente, busque el archivo **Home.htm** en el disco de software.

Para obtener información acerca del envío de órdenes al Producer IV a través de una red, o para ver la información más reciente sobre acceso remoto, consulte la *Rimage Advanced Setup (Networking) Guide* (Guía de configuración avanzada (red) de Rimage)

Para obtener información acerca del funcionamiento y mantenimiento del Producer IV, consulte la *Guía del usuario de Producer IV de Rimage*.

Si desea más información sobre el producto y el soporte, visite el sitio www.rimage.com/support.

# Rimage<sup>®</sup> Producer IV 内蔵製品セットアップおよ びインストールガイド

## はじめる前に:

本書では、Rimage Producer IV 内蔵製品のセットアップ方法について説明します。Producer IV 内蔵シリーズの製品には、Producer 6200N、Producer 7200N、Producer 8200N などがあ ります。

本書は、機器のセットアップやソフトウェアのインストール、Windows®オペレーティングシ ステムを理解している方を対象にしています。本ガイドに記載されている手順がよくわから ない場合は、コンピュータ技術者に問い合わせてください。

本書の参照文献は、製品に同梱されている Rimage Producer IV ユーザー ガイドディ スクから入手できるほか、オンライン (www.rimage.com/support) からも入手できま す。[Support (サポート)] メニューから、[Professional Series (プロフェッショナル シリーズ)] > [あなたの製品] > [User Manuals (ユーザー マニュアル)] タブの順に選択します。

### 重要!

- 始める前にセットアップ取扱説明書のすべての内容に目を通してください。
- Rimage システムの梱包箱と内部梱包材はすべて保管しておいてください。

### 注記:

- Producer IV 内蔵システムは、オートローダおよび内蔵コントロール センター (PC) から なります。Rimage ソフトウェアはすべて、内蔵 PC に事前にインストールされています。 本システムは、Everest 600 または Prism III プリンタのいずれかと共に利用可能です。
- ご使用のシステムの概観は図に示されているものと異なる場合があります。
- 本書では Producer IV および「オートローダ」という用語は、上記の製品を指すために 使用します。「プリンタ」という用語は、Everest 600 または Prism III プリンタを指します。 「システム」という用語は、Producer IV オートローダとプリンタの組み合わせを指しま す。
- また、本製品は相間電圧 120/230Vの IT 配電システム用に設計されています。
- 特に明記のない限り、Windowsのナビゲーションの説明は Windows 7 のパスを示し ています。その他のオペレーティングシステムでは多少異なる場合があります。

# 必要アイテム:

ネットワークケーブルが必要です。正常に動作するには、ソフトウェアのネット ワーク接続が必要です。

重要!ネットワーク ケーブルはお客様自身で用意していただく必要があります。ネ ットワークケーブルは本システムに含まれていません。

- ローカルのシステム制御には、モニター、USB マウス、および USB キーボードが 必要です。
- ハサミまたはペンチ
- プラスドライバ

## アクセサリキットの内容の確認

アクセサリキットの内容:

- Rimage Producer IV 内蔵製品セットアップおよびインストール ガイド (本書)
- Rimage 製品保証規定
- A/C コード
- DVIアダプタ
- Rimage Producer IV ユーザー ガイド ディスク
- Rimage Software Suite 搭載のディスク ホルダー Network ソフトウェア ディ スクおよびリカバリ ディスク
- リカバリ ディスクの説明書
- システム ドア キー

![](_page_8_Figure_30.jpeg)

プリンタのプラスチックの脚部がプリンタプレート上の溝にきちんとはまるよ b. うに、プリンタを Rimage Producer IV の上に置きます。

![](_page_8_Picture_32.jpeg)

- c. **ケーブル**を接続します。
  - i. **USB ケーブル**で Producer IV とプリンタを接続します。 IISB ケーブル
  - ii. プリンタ ケーブルで Producer IV とプリンタを接 続します。
  - Producer IV から出ている電 iii. **源コード**をプリンタに接続し ます。
- d. Prism プリンタの電源スイッチを押してオンの位置にします。

![](_page_8_Picture_38.jpeg)

雷源コード

プリンタ ケーブル

![](_page_9_Figure_0.jpeg)

# テストと確認

システムが正常に動作していることを確認するために、QuickDisc を使用してディ スクを3枚作成するテストジョブを実行します。

注記:これで Rimage WebRSM を使ってシステム設定を調整できます。

# Rimage システムの登録

1年間、部品およびサービスの提供と優先電話サポートを受けるために、お使い の Rimage システムを登録してください。

製品登録および保証手続きは、www.rimage.com/support/warranty-registration で行えます。

・ 次のガイドはオートローダに同梱されている Rimage Producer IV ユー ザー ガイド ディスクに含まれています。

- Rimage Producer IV ユーザー ガイド
- Rimage Advanced Setup (Networking) Guide (Rimage アドバンスト セットアップ (ネットワーク) ガイド)
- Diagnostic Test Instructions (診断テストガイド)
- 上記ガイドを閲覧するには、ユーザーガイドディスクを PC のディスク ドライ ブに挿入してください。

注記:ユーザー ガイドメニューが自動表示されない場合は、ソフトウェアデ ィスク上の Home.htm ファイルを開いてください。

ネットワーク経由の Producer IV へのオーダー送信、またはリモート ア クセスに関する最新情報を確認するには、『Rimage Advanced Setup (Networking) Guide (Rimage アドバンスト セットアップ (ネットワーク) ガイ ド)』を参照してください。

• Producer IV の操作およびメンテナンスの詳細については、『Rimage Producer IV ユーザー ガイド』を参照してください。

さらなるサポートおよび製品情報については、www.rimage.com/support をご覧ください。

# $oldsymbol{\mathcal{D}}$ Guida per la configurazione e l'installazione di **Rimage<sup>®</sup> Producer IV integrato**

### Prima di iniziare:

Questo documento descrive le modalità di configurazione del prodotto Rimage Producer IV integrato. I prodotti della serie Producer IV integrato includono Producer 6200N, Producer 7200N, Producer 8200N.

Le istruzioni contenute nel presente documento sono destinate a persone che hanno familiarità con le procedure di configurazione hardware, installazione software e i sistemi operativi Windows®. Se non si ha dimestichezza con le procedure descritte nel presente documento, rivolgersi a un esperto informatico per assistenza.

I documenti a cui si fa riferimento nella presente procedura si trovano sul disco della guida per l'utente di Rimage Producer IV fornito con il sistema e sono inoltre disponibili online all'indirizzo www.rimage.com/support. Dal menu Support (Supporto) selezionare: Scheda Professional Series (Serie Professional) > Prodotto > User Manuals (Manuali per l'utente).

#### Importante:

- Leggere attentamente tutte istruzioni di configurazione prima di cominciare.
- Conservare le scatole e i materiali di imballaggio del sistema Rimage.

#### Note:

- Il sistema Producer IV integrato è composto da un autoloader e da un control center integrato (PC. Tutto il software Rimage è già caricato sul PC incorporato. Il sistema è disponibile anche con la stampante Everest 600 o Prism III.
- Il prodotto può risultare lievemente differente da quello raffigurato.
- I termini "Producer IV" e "autoloader" vengono usati in tutto il presente documento in riferimento ai prodotti elencati. Il termine stampante fa riferimento alla stampante Everest 600 o Prism III. Il termine "sistema" indica la combinazione autoloader Producer IV e stampante
- Questo prodotto è inoltre messo a punto per un sistema di distribuzione dell'alimentazione IT con tensione da fase a fase di 120/230V.
- Salvo diversa indicazione, tutte le affermazioni in cui si menziona la navigazione di Windows, si intendono in riferimento ai percorsi di Windows 7. I percorsi di navigazione per altri sistemi operativi potrebbero essere leggermente diversi.

### **Componenti necessari:**

• È necessario un cavo di rete. Per un corretto funzionamento del software, è necessaria una connessione di rete.

Importante: è necessario procurarsi un cavo di rete in quanto non viene fornito in dotazione al sistema.

- Per il controllo del sistema locale sono necessari un monitor, un mouse USB e una tastiera USB.
- Forbici o fresa
- Cacciavite Phillips

### Verificare il contenuto del kit di accessori

Il kit di accessori contiene:

- Guida per l'installazione e la configurazione di Rimage Producer IV integrato (il presente documento)
- Garanzia prodotto Rimage /Garanzia
- Cavo CA
- Adattatore DVI
- Disco della guida per l'utente di Rimage Producer IV
- Supporto del disco con disco Rimage Software Suite, disco di rete e di ripristino
- Istruzioni del disco di ripristino
- Chiavi sportello di sistema

### **7** Preparare l'autoloader

Importante: il sistema è pesante. Richiedere l'aiuto di un'altra persona per sollevarlo.

Rimuovere l'etichetta della licenza software a. dallo sportello anteriore.

Importante: leggere l'etichetta prima di rimuoverla. Rimuovendo l'etichetta si accettano i termini e condizioni stabiliti nell'accordo.

Aprire lo sportello anteriore. b.

> Nastro adesiv Suggerimento: se il sistema è bloccato, le chiavi si trovano nel kit di accessori spedito con il sistema.

- Rimuovere la striscia in schiuma sintetica c. protettiva dalla parte interna dello sportello.
- Tagliare la fascetta di fissaggio in plastica dal d. braccio di sollevamento.
- **Attenzione:** non tagliare la cinghia o il cavo.
- Rimuovere il nastro adesivo dal vassoio di e. alimentazione dischi.
- Rimuovere la **schiuma** inserita sul dispositivo f. girevole per la spedizione.
- Chiudere lo sportello. g.

# **3** Configurazione della stampante.

#### Prism

a. Togliere la stampante Prism dall'imballaggio. Fare riferimento all'etichetta sulla confezione della stampante Prism.

#### Nota: il nastro di stampa è preinstallato.

b. Collocare la stampante sul Rimage Producer IV in modo che i piedini di plastica scorrano nelle fessure della piastra della stampante.

![](_page_10_Picture_47.jpeg)

![](_page_10_Picture_48.jpeg)

- c. Collegamento dei cavi.
  - i. Collegare il cavo USB dal Producer IV alla stampante.
  - Collegare il cavo della stampante dal Producer IV alla stampante.
  - Collegare il cavo di alimentazione iii dal Producer IV alla stampante.

d. Portare l'interruttore di accensione della stampante Prism in posizione On.

![](_page_10_Picture_54.jpeg)

![](_page_10_Picture_55.jpeg)

![](_page_10_Picture_57.jpeg)

# **3** Configurazione della stampante (continua)

- g. Installare il nastro di ritrasferimento.
  - i. Far scorrere il **supporto** del nastro nella stampante.

**Nota:** il supporto del nastro di ritrasferimento non può essere rimosso dalla stampante.

ii. Fare scorrere il nastro di ritrasferimento sotto il supporto.

**Nota:** il nastro si avvolge sotto il rullo di alimentazione, come illustrato.

![](_page_11_Picture_6.jpeg)

Supporto del nastro d

- Reinstallare il rullo di alimentazione e il rullo di avvolgimento sul supporto.
- iv. Serrare il **nastro di ritrasferimento**, ruotando il rullo di avvolgimento in senso antiorario.

Cavo d

- v. Far scorrere il supporto del nastro di ritrasferimento nella stampante.
- vi. Bloccare i **fermi 1, 2 e 3**, come indicato dalle frecce.
- vii. Chiudere il **coperchio laterale** della stampante.
- h. Collocare la **stampante** sul Producer IV in modo <sup>alia</sup> che i piedini di plastica scorrano nelle fessure della piastra della stampante.
- i. Collegamento dei cavi.
  - Collegare il **cavo della stampante** dal Producer IV alla stampante.
  - ii. Collegare il cavo USB dal Producer IV alla stampante.
  - iii. Collegare il cavo di alimentazione dal Producer IV alla stampante.

# **4** Collegare cavi e fili

- L'interruttore di accensione sul retro del Producer IV deve trovarsi in posizione Off.
- b. Collegare il cavo di alimentazione al sistema, quindi collegare il cavo di alimentazione dal sistema Producer IV a una presa elettrica.

![](_page_11_Picture_20.jpeg)

Importante:

- Non accendere il Producer IV finché non viene richiesto.
- La presa deve essere provvista di messa a terra.
- c. Collegare il **cavo di rete** al control center incorporato, quindi collegare il cavo alla rete.
- d. Collegare un monitor, un mouse e una tastiera per il controllo locale.

**Nota:** potrebbe essere necessario collegare un monitor, un mouse e una tastiera per realizzare la connessione di rete iniziale. Infine è possibile stabilire una connessione desktop remota. Una volta stabilita la connessione, è possibile rimuovere il monitor, il mouse e la tastiera.

Cavo di

alimentazione

### Caricare i dischi nel sistema

La configurazione predefinita del raccoglitore prevede quanto segue:

Caricare i CD nel raccoglitore 1.

5

- Caricare i DVD nel raccoglitore 2.
- Caricare i DVD-DL nel raccoglitore 3.

Per informazioni relative alla modifica della configurazione dei raccoglitori, fare riferimento alla *Guida per l'utente di Rimage Producer IV.* 

**Nota:** se si utilizza un sistema Blu-ray Disc<sup>™</sup>, fare riferimento alla relativa guida utente per informazioni sulla configurazione dei raccoglitori.

### **6** Accendere il sistema

 Premere l'interruttore di accensione sul retro del Producer IV nella posizione On.

b. Premere il pulsante di accensione

sulla parte anteriore del Producer

IV per accendere il PC incorporato.

![](_page_11_Picture_36.jpeg)

**Nota:** il sistema quindi si accende e comincia il processo di inizializzazione. L'inizializzazione può durare fino a 5 minuti. Durante il processo di inizializzazione, il braccio di sollevamento si sposta tra ogni masterizzatore e la stampante. Quando il gruppo del braccio di sollevamento si arresta, l'inizializzazione è completata e il sistema è pronto per elaborare lavori.

### Accesso

**Nota:** Rimage consiglia all'Amministratore di rete di utilizzare le presenti istruzioni da guida per completare la configurazione e l'installazione del software.

• Se il sistema è collegato a una rete, si accede tramite Microsoft Remote Desktop Connection, eseguito su un PC separato. Per informazioni sull'accesso a Remote Desktop Connection e WebRSM, consultare alla *Rimage Advanced Setup (Networking) Guide* (Guida avanzata alla configurazione Rimage (rete)).

**Nota:** se si effettua un accesso remoto al sistema, è necessario attendere il completamento dell'inizializzazione del sistema per accedere. L'operazione può impiegare qualche minuto. Quando l'inizializzazione del sistema è terminata, gli stati di Carousel (Dispositivo girevole), Retransfer (Ritrasferimento) e Ribbon (Nastro) vengono visualizzati ripetutamente sul pannello operatore dell'autoloader.

**Importante:** se è presente più di un sistema Rimage in rete, modificare il nome del computer. Per le istruzioni, fare riferimento alla *Rimage Advanced Setup (Networking) Guide* (Guida avanzata alla configurazione Rimage (rete)).

Se sono stati collegati un monitor, una tastiera e un mouse, accedere al Producer IV utilizzando le informazioni seguenti:

Windows 7/Windows Server 2008 R2:

Nome utente: User

Password: password1! (maiuscole e minuscole)

![](_page_11_Picture_49.jpeg)

### Test e verifica

8

9

Utilizzare QuickDisc per eseguire un lavoro di prova a 3 dischi per verificare il funzionamento corretto del sistema.

**Nota:** per modificare le impostazioni del sistema, è ora possibile utilizzare Rimage WebRSM.

### **Registrare il sistema Rimage**

La registrazione del sistema Rimage consente di ottenere 1 anno di garanzia sui ricambi e la manodopera e assistenza telefonica prioritaria.

È possibile registrare il prodotto e attivare la garanzia all'indirizzo www.rimage.com/support/warranty-registration.

### **10** Ulteriori informazioni

• I documenti in questione sono disponibili sul disco della Guida per l'utente di Rimage Producer IV fornito con l'autoloader:

- Guida per l'utente di Rimage Producer IV
- Rimage Advanced Setup (Networking) Guide (Guida avanzata alla configurazione Rimage (rete))
- Diagnostic Test Instructions (Istruzioni per Test diagnostici)

Accedere ai documenti inserendo il **disco della guida per l'utente** nell'unità disco del PC.

**Nota:** se il menu della guida per l'utente non viene visualizzato automaticamente, selezionare il file **Home.htm** sul disco del software.

Per informazioni relative all'invio di ordini al Producer IV in rete, oppure per visualizzare le informazioni più aggiornate sull'accesso remoto, fare riferimento alla *Rimage Advanced Setup (Networking) Guide* (Guida avanzata alla configurazione Rimage (rete)).

Per informazioni sull'uso e la manutenzione di Producer IV, consultare il documento *Guida per l'utente di Producer IV Rimage*.

Per ulteriori informazioni sul prodotto e sul servizio di supporto, visitare il sito Web all'indirizzo www.rimage.com/support.

# Rimage<sup>®</sup> Producer IV 嵌入式设置与安装 指南

### 用前须知:

本文档介绍了设置 Rimage Producer IV 嵌入式产品的方法。Producer IV 嵌入系列中的产品包括 Producer 6200N、Producer 7200N 和 Producer 8200N。

本文档中的说明面向熟悉硬件设置、软件安装以及 Windows<sup>®</sup> 操作系统的人员。如果您 不理解本文档中所述步骤,请向计算机技术人员寻求帮助。

本指南中所述的文档可在您系统中附带的"Rimage Producer IV 用户指南"光盘上找 到,也可通过以下网址在线查阅:www.rimage.com/support。请在 Support(支持) 菜单中选择:Professional Series(Professional 系列) > 您的产品 > User Manuals (用户手册)选项卡。

### 重要注意事项!

- 在开始前,请通读设置说明。
- 请将 Rimage 系统的所有包装箱和包装材料保存起来。

### 附注:

- Producer IV 嵌入式系统包括一个 Autoloader 和一个嵌入式控制中心 (PC)。所有的 Rimage 软件已经安装到嵌入式 PC 上。系统适用于 Everest 600 或 Prism III 打印 机。
- 产品实际外观可能与图片有差异。
- 术语 "Producer IV" 和 "Autoloader" 在本文档中可指代上述所列产品。术语 " 打印机" 指的是 Everest 600 或 Prism III 打印机。术语 "系统" 兼指 Producer IV Autoloader 和打印机。
- 本产品还设计用于相间电压为 120/230V 的 IT 配电系统。
- 除非另有说明,所有有关 Windows 导航的说明均以 Windows 7 系统路径为准。其 它操作系统的导航路径可能稍有差异。

## 所需项目:

- 您需要一条网络缆线。软件只有具备网络连接时才能正常运行。
- **重要注意事项**!您必须提供一条网络缆线。系统中不包含网络缆线。
- 本地系统控制需要显示器、USB 鼠标和 USB 键盘。
- 剪刀或侧铣刀
- 十字螺丝刀

### 验证附件包的内容

附件包包含

- Rimage Producer IV 嵌入式设置和安装指南(本文档)
- Rimage 产品质保书
- A/C 电源线
- DVI 适配器
- Rimage Producer IV 用户指南光盘
- 配备光盘盒的 Rimage 软件套装 网络软件光盘和恢复光盘
- 恢复光盘说明
- 系统门钥匙

# **7**准备 Autoloader **重要注意事项**!系统过重。在提起系统时使 细扎带 用援助。 a. 从前门上取下**软件协议标签**。 **重要注意事项**! 取下标签前请先阅读其内 容。取下标签即表示您同意协议中的条款和 条件。 b. 打开**前门**。 **提示**:如果系统已被锁定,密钥将包 含在您系统随附的附件包中。 c. 从门内取出**保护泡沫**。 d. 拆除抬升臂上的**塑料绑扎带**。 ▲ 注意事项! 不要切断带子或缆线! e. 从光盘换向器上取下**带子**。 f. 从转盘桶上方取出插入的**运输泡沫**。 g. 关闭门。 保护淘沫 3 设置您的打印机 Prism a. 打开 Prism 打印机的包装。有关说明,请参阅 Prism 打印机包装箱上的 标签。 注: Prism 打印色带已经预先安装。 b. 将打印机放在 Rimage Producer IV 上,以便将塑料打印机支脚滑进打印机 底板的卡槽中。 打印机底板 c. 连接缆线。 i. 连接 Producer IV 到打印机的 USB 缆线。 电源线 USB 缆线 ii. 连接 Producer IV 到打印机的 打印机缆线。 iii. 连接 Producer IV 到打印机的 打印机缆线 电源线。 d. 将 Prism 打印机电源开关推到 "On" (打开) 位置。

版权所有 © 2012 Rimage

2002546\_A\_ZH

![](_page_12_Figure_32.jpeg)

![](_page_13_Figure_0.jpeg)

# 测试并检验

使用 QuickDisc 运行三光盘测试作业以检验系统是否工作正常。

注: 您现在可以使用 Rimage WebRSM 调整系统设置。

## 注册 Rimage 系统

注册您的 Rimage 系统,以获得承保 1 年的零件和人工服务以及优先电话支

产品注册和保修激活请访问 www.rimage.com/support/warranty-registration.

- 以下文档可在您的 Autoloader 随附的 "Rimage Producer IV 用户指 南"光盘上找到:
  - Rimage Producer IV 用户指南
  - Rimage Advanced Setup (Networking) Guide (Rimage 高级设 晋(联网)指南)
  - Diagnostic Test Instructions (诊断测试说明)
  - 将用户指南光盘放入 PC 的光盘驱动器中以访问这些文档。

**注**:如果用户指南菜单未自动显示,请浏览到软件光盘上的 Home.htm 文件。

• 有关通过网络向 Producer IV 提交指令,或者若要查看关于远程 访问的最新信息,请参阅 Rimage Advanced Setup (Networking) Guide(Rimage 高级设置(联网)指南)

• 有关操作和维护 Producer IV 的信息,请参阅 Rimage Producer IV 用 户指南。

• 有关更多支持和产品信息,请访问 www.rimage.com/support。